## Guida alla posta elettronica Iuav.

## 1) Accesso con Webmail

L'URL da inserire nella barra degli indirizzi del browser è http://gmail.iuav.it

All'accesso si presenterà la consueta richiesta di riconoscimento dell'utente (figura 1) nella quale devono essere inserite le stesse credenziali (login e password) usate per l'accesso a tutti i servizi dell'ateneo (Single Sign On).

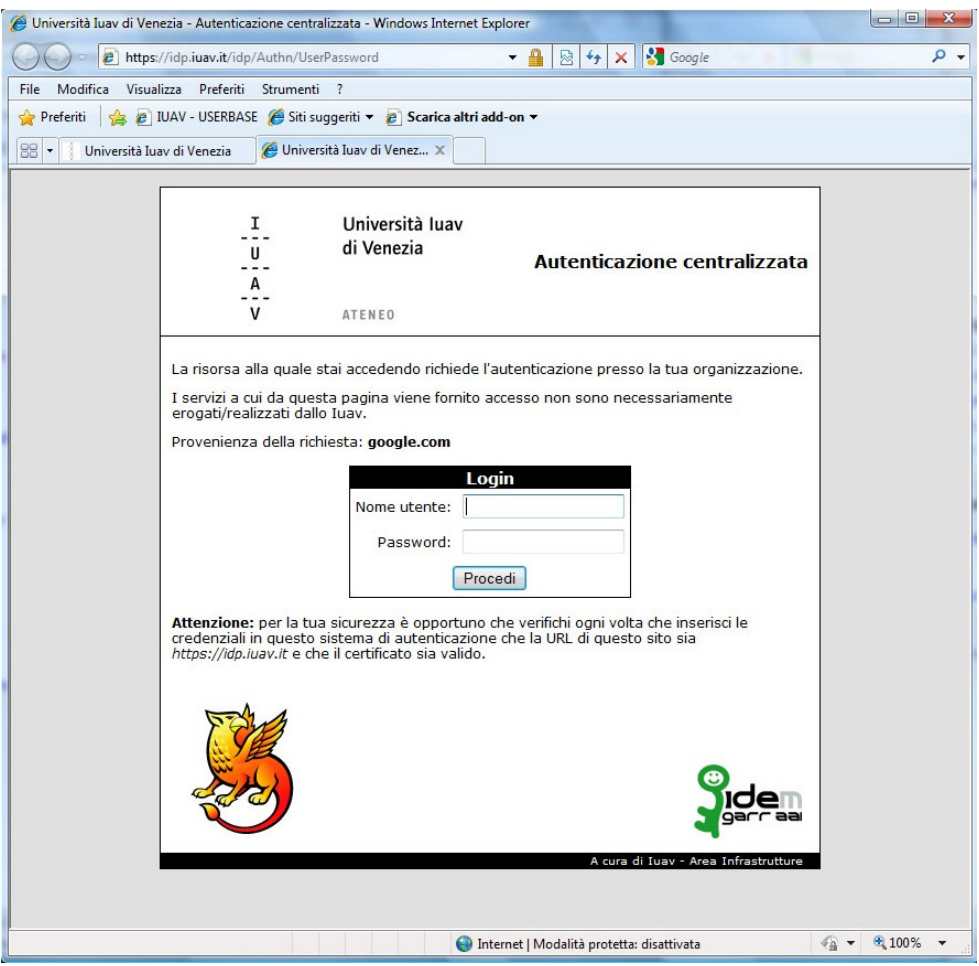

Fig. 1

La prima volta che ci si collega a gmail.iuav.it bisogna confermare licenza e condizioni d'uso del servizio.

E' necessario inserire in un campo testuale i caratteri proposti a video e cliccare sul pulsante "Accetto. Prosegui al mio account" come illustrato in figura 2.

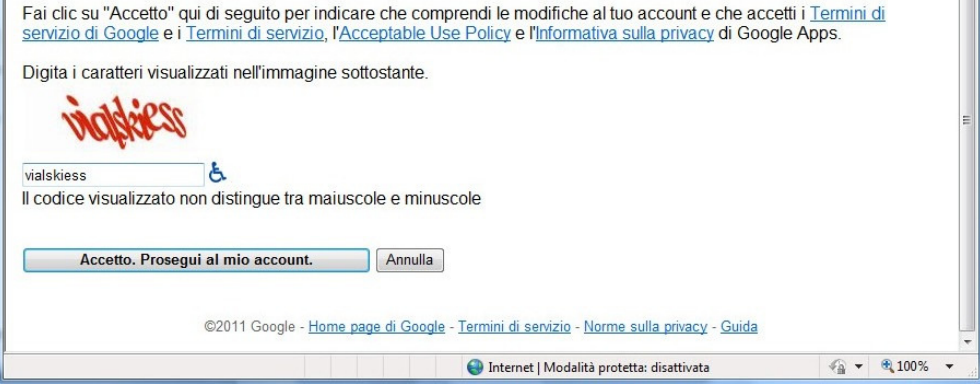

Fig. 2

Gli accessi seguenti avvieranno direttamente l'interfaccia grafica standard di Google con tutti i messaggi.

L'uso del servizio risulta intuitivo ma Google mette comunque a disposizione guide complete e dettagliate sull'uso dell'interfaccia e delle funzionalità (vedi http://mail.google.com/support/?hl=it)

## 2 ) Accesso con Client Mail

Gli utenti che usano un **client** mail (Outlook, MacMail, Thunderbird, iPhone, ... ) devono modificare opportunamente e in modo autonomo le impostazioni del proprio/profilo account nel client mail del proprio computer o dispositivo.

Prima di procedere occorre accedere a <u>http://gmail.iuav.it</u> e verificare che siano attivi i protocolli POP e IMAP: quando compare la schermata con i propri messaggi di posta scegliere "impostazioni" in alto a destra, andare alla sezione "Inoltro POP/IMAP" e attivare i protocolli scelti (vedi figura 3).

| <u>Generali Account Etich</u>                                            | tette Filtri Inoltro e POP/IMAP Chat Clip web                                                                   |  |  |
|--------------------------------------------------------------------------|----------------------------------------------------------------------------------------------------|--|--|
| Inoltro:                                                                 | Disattiva inoltro                                                                                               |  |  |
|                                                                          | Unoltra una copia dei messaggi in arrivo a indirizzo email e                                                    |  |  |
|                                                                          | conserva la copia Posta Università degli Studi di Urbino "Carlo Bo" in Posta in arrivo                          |  |  |
|                                                                          | Suggerimento: puoi anche inoltrare solo alcuni messaggi mediante la creazione di un filtro.                     |  |  |
| Scarica tramite POP:                                                     | 1. State: Il POP è disattivato.                                                                                 |  |  |
| Ulteriori informazioni                                                   | O Attiva POP pe tutti i messaggi                                                                                |  |  |
|                                                                          | O Attiva la runzione POP solo per i messaggi che arrivano a partire da adesso                                   |  |  |
|                                                                          | 2. Quando i messaggi vengono scaricati tramite POP                                                              |  |  |
|                                                                          | conserva la copia Posta Università degli Studi di Urbino "Carlo Bo" in Posta in arrivo                          |  |  |
|                                                                          | 3. Configura il tuo client di posta (ad es. Outlook, Eudora, Netscape Mail)<br>Istruzioni per la configurazione |  |  |
| Accesso IMAP:                                                            | 1. State: IMAP disattivato                                                                                      |  |  |
| (accesso a Posta Università degli<br>Studi di Urbino "Carlo Bo" da altri | O Attiva IMAP                                                                                                   |  |  |
| client mediante IMAP)<br>Ulteriori informazioni                          | C Disativa mAP                                                                                                  |  |  |
|                                                                          | 2. Configura il tuo client di posta (ad es. Outlook, Thunderbird, iPhone)                                       |  |  |
|                                                                          | Istruzioni per la configurazione                                                                                |  |  |
|                                                                          | (Salva modifiche) (Annulla)                                                                                     |  |  |

Fig. 3

A questo punto si può procedere con la configurazione del proprio client preferito. Per configurare il proprio Outlook, Eudora, Thunderbird, Mail basta seguire le istruzioni riportate su google per tutti i client supportati:

http://mail.google.com/support/bin/answer.py?hl=it&ctx=mail&answer=75726

Di seguito sono riassunti per comodità di consultazione i vari parametri da impostare per gli accessi con i protocolli IMAP, POP e SMTP:

Informazioni per configurare l'accesso IMAP:

| Server posta in arrivo (IMAP) –<br>richiede SSL: | imap.gmail.com<br>Usa SSL: Sì<br>Porta: 993                                                          |
|--------------------------------------------------|----------------------------------------------------------------------------------------------------|
| Server posta in uscita (SMTP) -<br>richiede TLS: | smtp.gmail.com (utilizza autenticazione)<br>Usa autenticazione: Sì<br>Usa STARTTLS: Sì<br>Porta: 587 |
| Nome account:                                    | il nome utente Iuav (comprensivo di @iuav.it)                                                        |
| Indirizzo email:                                 | l'indirizzo di posta elettronica Gmail Iuav completo<br>(nomeutente@iuav.it)                         |
| Password:                                        | la tua password Iuav                                                                                 |

| Nome:                                                                | (facoltativo)                                       |
|----------------------------------------------------------------------|-----------------------------------------------------|
| Indirizzo email:                                                     | (indirizzo Gmail Iuav comprensivo di<br>"@iuav.it") |
| Nome utente:                                                         | (indirizzo Gmail Iuav comprensivo di<br>"@iuav.it") |
| Password:                                                            | (la tua password Iuav)                              |
| Ricorda la password:                                                 | (facoltativo)                                       |
| Accedi con autenticazione password di protezione:                    | disattivata                                         |
| Server posta in arrivo (POP3):                                       | pop.gmail.com                                       |
| Server posta in uscita (SMTP):                                       | smtp.gmail.com                                      |
| Il server della posta in uscita (SMTP)<br>richiede l'autenticazione: | attivata                                            |
| Usa le stesse impostazioni del server della posta in arrivo:         | attivata                                            |
| Server posta in arrivo (POP3):                                       | 995                                                 |
| Il server richiede una connessione<br>protetta (SSL)                 | attivata                                            |
| Server posta in uscita (SMTP):                                       | 587                                                 |
| Il server richiede una connessione<br>protetta (SSL)                 | attivata                                            |
| Timeout server                                                       | (maggiore di 1 minuto, consigliamo 5)               |
| Lascia una copia dei messaggi sul server                             | (a scelta)                                          |

Vedi anche: <u>http://mail.google.com/support/bin/topic.py?topic=12769</u> per altre guide Google alla configurazione dei client supportati.

Eventuali problemi di accesso al portale http://gmail.iuav.it/:

Segnalare gli eventuali problemi di accesso al portale <u>http://gmail.iuav.it/</u> inviando una segnalazione al supporto tecnico dell'area infrastrutture attraverso il sistema <u>http://helpdesk.iuav.it</u> - **coda "Posta elettronica Iuav"** o inviando una mail a <u>helpdesk@iuav.it</u>